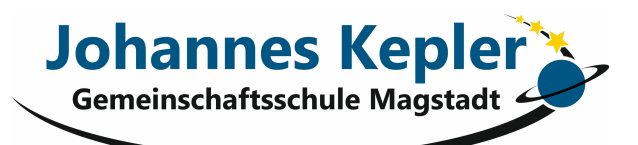

## Wichtige Informationen zur Schulbuchausleihe

Marienstraße 3, 71106 Magstadt Tel.: 07159 – 945710 Fax: 07159 – 945720 Mail: sekretariat@magstadt.schule.bwl.de www.jkgms-magstadt.de

Sehr geehrte Eltern,

im Rahmen der Schulsanierung und der stets fortschreitenden Digitalisierung, läuft auch die Schulbuchausleihe seit dem Schuljahr 2023/2024 ausschließlich digital über IServ. Hierfür ist eine **online-Anmeldung** im Zeitraum vom <u>30. Juni</u> <u>2025 bis spätestens 12. September 2025</u> zwingend notwendig. Bitte befolgen Sie dabei die folgende Anleitung. Auf unserer Schulhomepage finden Sie zusätzlich eine Klick-Anleitung zu den jeweiligen Punkten.

- Geben Sie Folgendes in die Eingabezeile ihres Browsers (Internetexplorer, Mozilla Firefox, Google Chrome, Safari, etc.) ein: https://jkgms-magstadt.de
- 2. Scrollen Sie nach unten und klicken Sie auf <u>IServ</u>.
- 3. Loggen Sie sich mit den Daten ihres Kindes ein.
- 4. Gehen Sie auf das Menü auf der linken Seite und wählen Sie unter "Alle Module" den Punkt Schulbücher aus.
- 5. Wählen Sie in der oben angeordneten Menüleiste den Punkt Anmeldung aus.
- 6. ACHTUNG: Wählen Sie die Bücherliste des Jahrgangs aus, den ihr Kind <u>nach den Sommerferien</u> besuchen wird, indem Sie auf Anmelden klicken.
- 7. Füllen Sie alle Felder aus.
- 8. Klicken Sie auf Bücher auswählen.
- 9. Ihnen werden nun automatisch alle Bücher des von Ihnen ausgewählten Jahrgangs angezeigt.
- 10. ACHTUNG: Sollte ihr Kind <u>ab Klasse 6</u> Französisch belegen, müssen Sie im Menüpunkt "Wahlbereiche" (oben rechts) das Feld neben "Französisch" anklicken und das angezeigte Buch Tous ensemble auswählen. Falls ihr Kind kein Französisch belegt, fahren Sie direkt mit Punkt 12 weiter.
- 11. ACHTUNG: Sollte ihr Kind in Klasse 10 AES belegen, müssen Sie im Menüpunkt "Wahlbereiche" (oben rechts) das Feld neben "AES" anklicken und das angezeigte AES Buch auswählen. Falls ihr Kind kein AES belegt, fahren Sie direkt mit Punkt 12 weiter.
- 12. Klicken Sie auf Fortfahren.
- Lesen Sie die Leihbedingungen der Schule aufmerksam durch und besprechen Sie diese mit ihrem Kind.
  Klicken Sie auf Hiermit stimme ich den Leihbedingungen zu.
- 14. Klicken Sie auf Prüfen & Absenden.
- 15. Prüfen Sie die von ihnen getätigten Angaben. Sollten diese fehlerhaft sein, wählen Sie bearbeiten und korrigieren Sie diese.
- 16. Wenn alle Angaben korrekt sind, klicken Sie auf Anmeldung abschicken.

Sollten Sie Fragen haben, stehe ich Ihnen gerne jederzeit per Mail zur Verfügung: freitas.alves@jkgms-magstadt.de.

## Mit freundlichen Grüßen

M. Freitas Alves Piccolo (Verwaltung Schulbücher)